# **Sunrise Internet Box 5G 2**

Optimales 5G-Signal empfangen
5G-Modem anschliessen
Viel Spass beim Surfen im Internet

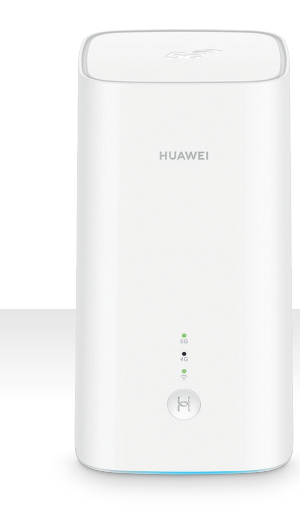

**Sunrise** 

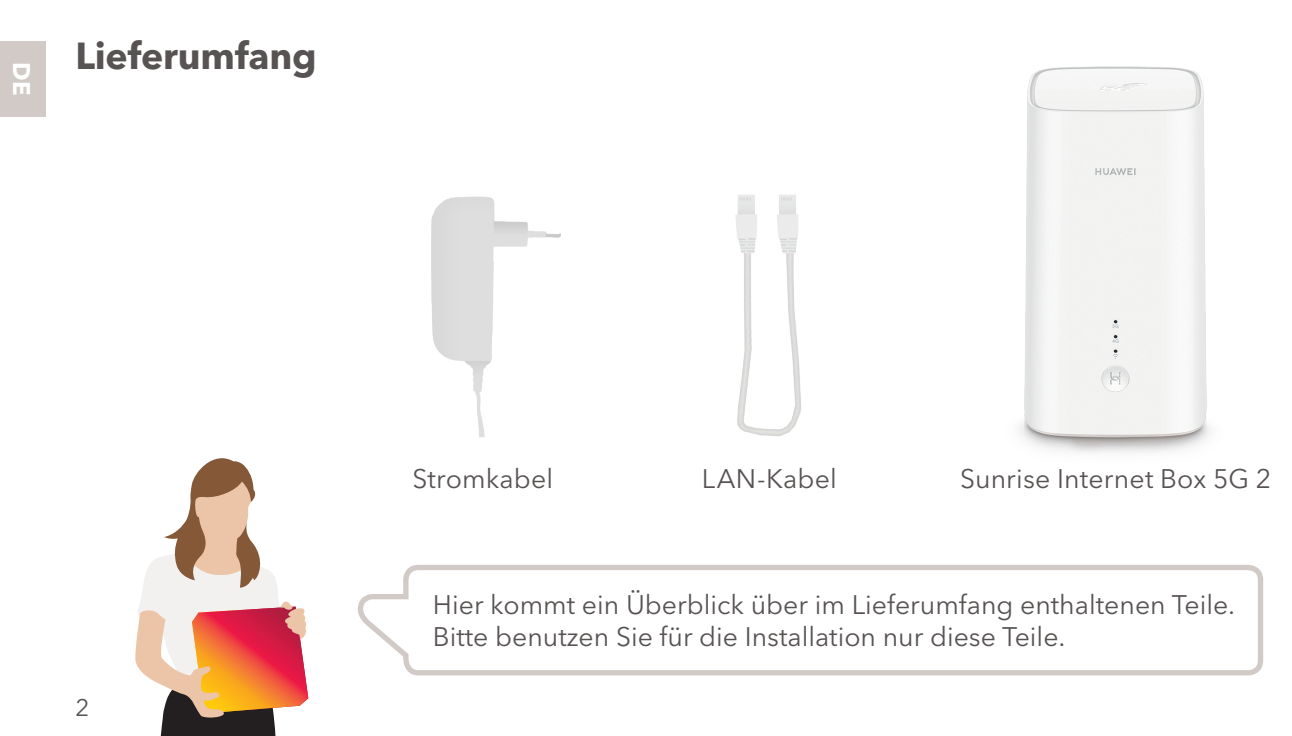

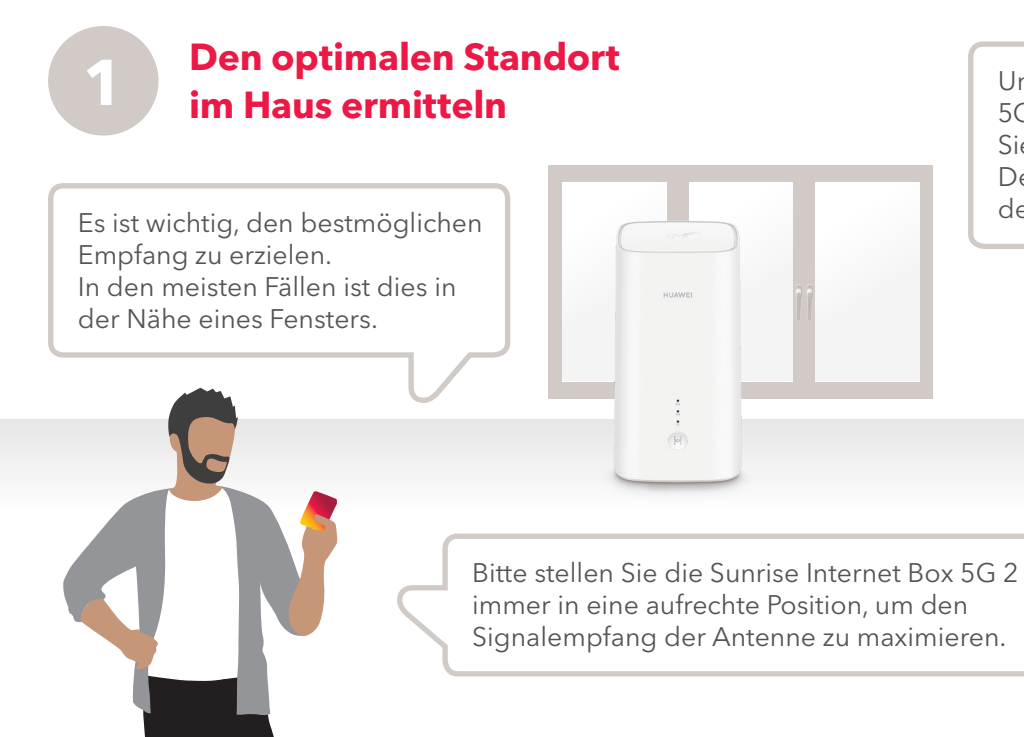

Um den optimalen Installationsort der 5G-Antenne zu ermitteln, verwenden Sie die Sunrise Mobilnetz App. Der Signalkompass zeigt Ihnen, wo der 5G-Empfang am besten ist.

> La Caretaria Andhilfunk Signal Kompas

5G

Für das Beste 5G Erlebnis: Stellen Ihre Sunrise Internet Box 5G in Fenst nähe auf. Die Kompass-Pfeilrichtung ist eine zusätzliche Indikation für dere bestmögliche Platzierung

Kompassgenauigkeit: hoch

Speed Test starten

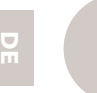

## **Die Sunrise Internet** Box 5G 2 einschalten

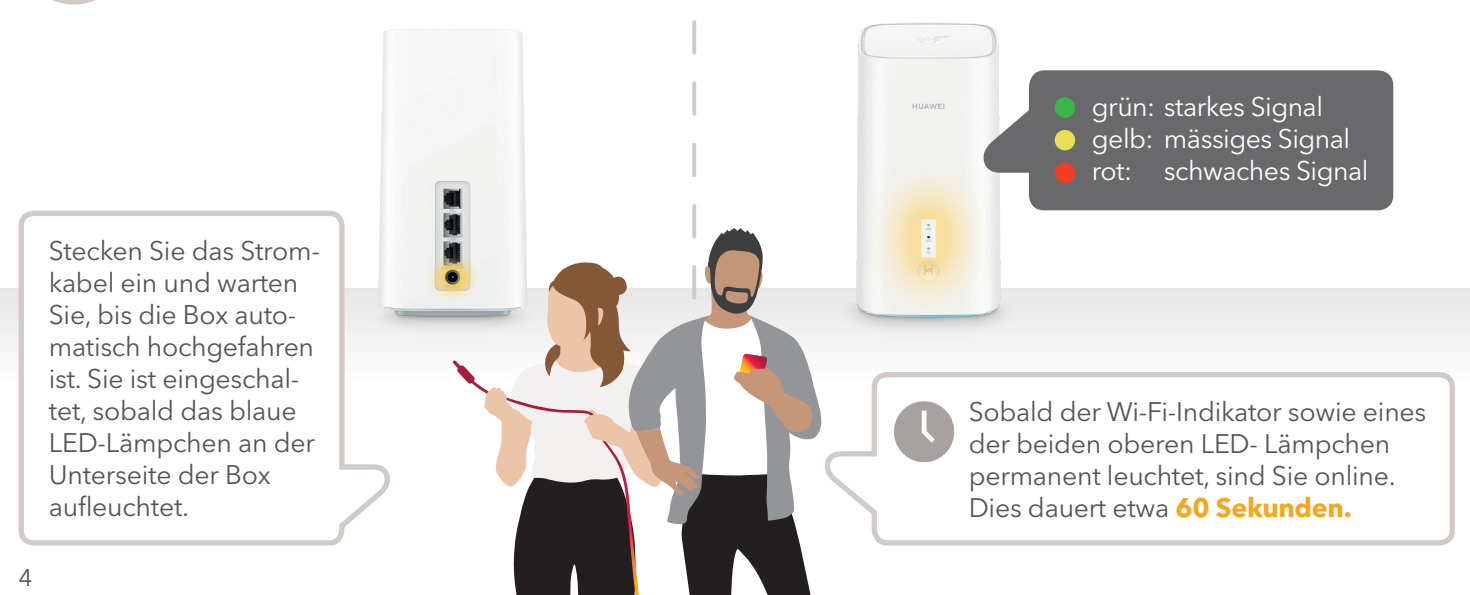

#### Ihre Geräte anschliessen

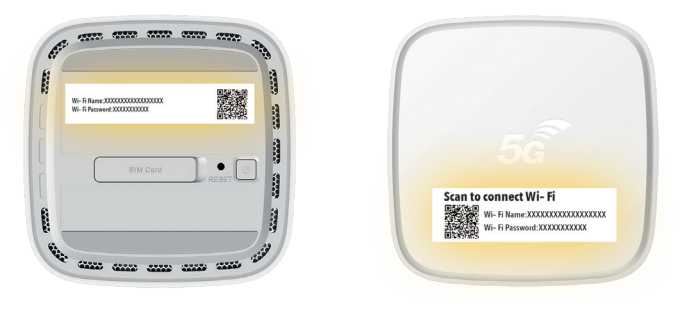

Nun können Sie Ihre Geräte über den LAN-Anschluss oder per Wi-Fi mit dem Internet verbinden.

- Für eine LAN-Verbindung: Verwenden Sie einen der beiden LAN-Anschlüsse, um das Ethernet-Kabel mit Ihrem Gerät (Computer, Internetradio usw.) zu verbinden.
- Für eine Wi-Fi-Verbindung: Verwenden Sie den Wi-Fi-Namen und das Passwort, die auf den Etiketten des Modems angegeben sind, oder scannen Sie den QR-Code, um die Verbindung automatisch herzustellen.

Hinweis: Nach Erhalt der Aktivierungsbestätigung (per E-Mail/SMS) können Sie auch das Festnetztelefon benutzen.

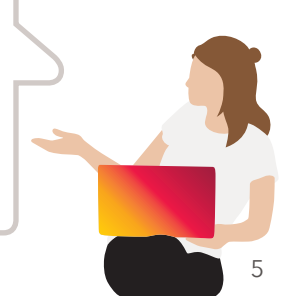

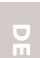

## **Tipps & Tricks**

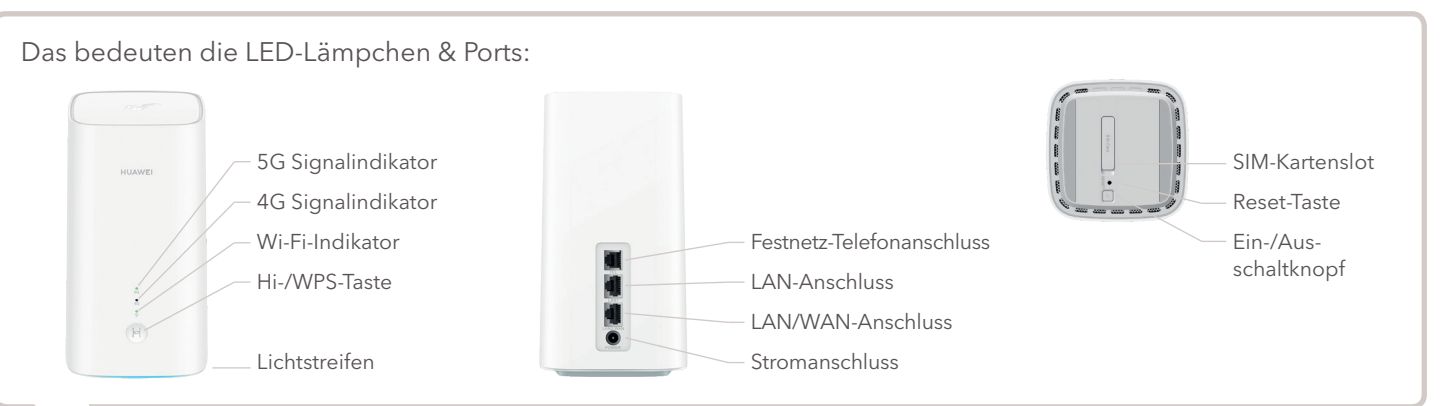

Wenn Sie Ihre Sunrise Internet Box 5G nach erfolgreichem Anschluss anpassen möchten, öffnen Sie die Konfigurationsseite in Ihrem Browser: http://192.168.8.1 Das Passwort finden Sie auf der Unterseite Ihrer Sunrise Internet Box 5G 2.

### Was muss ich tun?

#### Die LED-Lämpchen leuchten nicht.

- Haben Sie das Stromkabel richtig eingesteckt?
- Fliesst Strom aus der Steckdose?
- Haben Sie den Ein-/Ausschaltknopf betätigt?

Ich finde meine Wi-Fi (WLAN)-**Zugangsdaten** nicht.

Sie finden den Netzwerknamen (SSID) auf dem Etikett an der Unterseite der Sunrise Internet Box 5G 2. Dort befindet sich auch ein QR-Code, den Sie mit der Kamera Ihres Smartphones

scannen können, um das Passwort automatisch einzugeben.

(

#### Das Internet funktioniert nicht oder das Signal ist schwach.

Damit die Sunrise Internet Box 5G 2 einen guten Empfang bietet, stellen Sie diese aufrecht und in die Nähe eines Fensters hin. Oder: Ermitteln Sie den Ort, an dem Sie das beste Signal empfangen – und zwar mithilfe der Sunrise Mobilnetz App.